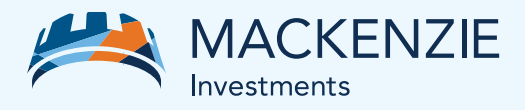

## AdvisorAccess New enhanced sign-in

As part of Mackenzie's commitment to improve the tools that support your business, we're modernizing and updating the AdvisorAccess sign-in and introducing two-step verification. These changes will provide an additional layer of security for your account.

**Sign in to AdvisorAccess** by entering your user ID and password. You will be prompted to set-up your new user ID in a few simple steps.

| ADVISOR ACCESS SIGN IN                                                                     |                                                                                                    | AdvisorAccess                                                                                                    |  |  |
|--------------------------------------------------------------------------------------------|----------------------------------------------------------------------------------------------------|----------------------------------------------------------------------------------------------------|--|--|
| * Liser ID                                                                                 | New enhanced sign-in                                                                                                    |                                                                                                    |  |  |
| MA123456                                                                                   | ADVISOR ACCESS SIGN IN                                                                                                    | We're changing the way you sign in to AdvisorAccess by introducing a two-step verification process. These<br>changes will provide extra security for your account. |  |  |
| * Password  * Password or user ID I have read and agree to the Conditions of Use.  Sign in | The second second | When the measure for your                                                                                                    |  |  |
| NEED TO REGISTER?                                                                          |                                                                                                    |                                                                                                    |  |  |

2

Your new user ID will be your email address. Enter your email address, acknowledge our conditions of use, and confirm that you are the owner/advisor associated with the user ID.

| S | Step 1: Set-up your new user ID                                                                                      |  |  |
|---|----------------------------------------------------------------------------------------------------|--|--|
| ( | ) Your email address is your new user ID. A verification code will be emailed to this<br>address.                    |  |  |
|   | * Enter your email address<br>name@mackenzieinvestments.coml                                                         |  |  |
|   | Confirm you are the owner/advisor for this user ID.     Description: I have read and agree to the Conditions of Use. |  |  |
|   | Continue to Step 2                                                                                                   |  |  |

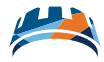

3

You will receive an email containing a six-digit verification code. It may take a few minutes to receive the email. If you have not received it, check your junk folder. We recommend that you add our email address to your safe sender list. Enter the verification code.

|                                                                                                    | Step 2: Verify your identity                                                     |
|----------------------------------------------------------------------------------------------------|----------------------------------------------------------------------------------|
| Test,                                                                                                    | ① Enter the six-digit verification code emailed to name@mackenzieinvestments.com |
| Below is your one-time verification code for AdvisorAccess.                                                                                                    |                                                                                  |
|                                                                                                    | * Verification code                                                              |
| Your code is: 182689                                                                                                    | 182689                                                                           |
|                                                                                                    |                                                                                  |
| This code is valid for the next 15 minutes and can only be used once.                                                                                                    |                                                                                  |
|                                                                                                    | Continue to Step 3                                                               |
|                                                                                                    |                                                                                  |
|                                                                                                    | Didn't get a verification code? Resend                                           |
| If you didn't make this request, call us at 1_800-387-0614 Monday to Friday from 8.30 a.m. to 6 p.m. (ET).                                                                                                    |                                                                                  |
| This is an automated message. Please don't reply.                                                                                                    |                                                                                  |
| The contents of this communication, including any attachment(s), are confidential.<br>If you are not the intended recipient (or are not receiving this communication on<br>behard of the intended recipient), loase notify the sender immediately and delete<br>or destroy this communication without reading it, and without making, forwarding<br>or retaining any copy or record of it or its contents.                                                                                                    |                                                                                  |
| Mackenzie Investments                                                                                                    |                                                                                  |
| 180 Queen Street West Toronto QN M5V 3K1 Canada                                                                                                    |                                                                                  |
|                                                                                                    |                                                                                  |
| Your privacy is important to us. Please review Mackenzia Investments Privacy Protection Notice.                                                                                                    |                                                                                  |
| The provide statement of the statement water and the statement of the statement of the statem |                                                                                  |

4

Create a new password and set up your new security questions.

| security question                       | 0115 |
|-----------------------------------------|------|
| * Enter new password                    |      |
|                                         | ø    |
|                                         |      |
| Setup a strong password with at least   |      |
| ✓ 1 uppercase letter                    | - Le |
| ✓ Min 8 characters                      |      |
| ✓ 1 special character: ! # \$ % = + < > |      |
| ✓ No blank spaces                       |      |
| * Re-enter new password                 |      |
| Password                                | 0    |

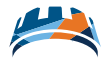

5

And that's it! Your new user ID has been set up and you will receive an email and on-screen confirmation. Now sign in with your new credentials. Remember that your email address is now your user ID.

|                                                                                                    | $\bigcirc$                                                                                                    |
|----------------------------------------------------------------------------------------------------|----------------------------------------------------------------------------------------------------|
| Test,                                                                                                    | You have successfully set-up your<br>new user ID                                                                     |
| Thank you for setting up your new user ID for AdvisorAccess.<br>Your user ID is now <u>name@mackenzieinvestments.com.</u> You will use<br>this user ID each time you sign in to AdvisorAccess. | You are ready to sign-in with your email address.<br>Your new user ID<br>is name®mackenzieinvestments.com<br>Sign in |
| The rep code(s) associated with your user ID are:<br>• DL434432-RP136083<br><u>Sign in</u>                                                                                                    |                                                                                                    |
| Missing a rep code? Call us at 1-800-387-0614 Monday to Friday 8:30 a.m. to 6 p.m. (ET).                                                                                                    |                                                                                                    |

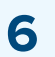

**Now, each time you sign in, we will send a verification code to your email.** These changes provide an extra layer of security for your account.

Need help? Call our Client Relations Team at 1-800-387-0614 Monday to Friday 8:30 a.m. to 6 p.m. (ET).